## 【全学年共通】教科書購入のご案内 教科書は、教科書販売ストア「MyKiTS」でご購入ください

### ■MyKiTS について

- ・(株)紀伊國屋書店が運用する、インターネット上の 教科書販売専用システムです。
- ・教科書は一部を除いて<u>学内向け価格で販売</u>します。
- ・MyKiTS 内に表示されている価格は 割引後の税込価格です。
- ・お申し込みいただいた教科書は宅配でお届けします。

### ■MyKiTS でのご注文受付期間

 

 スマートホン・PCから たンターネット注文

 ご注文時に、支払い方法をご指定ください)

 ジングーネット注文

 ジングーネット注文

 ジングーネット注文

 ジングーネット注文

 ジングーネット注文

 ジングーネット注文

 ジングーネット注文

 ジングーネット注文

 ジングーネット注文

 ウングーネット注文

 ジングーネット注文

 ウングーネット注文

 ウングーネット注文

 ウングーネット

 ウングーネット

 ウングーネット

 ウングーネット

 ウングーネット

 ウングーネット

 ウングーン

 ウングー

 ウングー

 ウングー

 ウングー

 ウングー

 ウングー

 ウングー

 ウングー

 ウングー

 ウングー

 ウングー

 ウングー

 ウングー

 ウングー

 ウングー

 ウングー

 ウングー

 ウングー

 ウングー

 ウングー

 ウングー

 ウングー

 ウングー

 ウングー

 ウングー

 ウングー

 ウングー

□コンビニ支払い: 3月29日(金)10:00~4月20日(土) □クレジット支払い: 3月29日(金)10:00~4月22日(月)

|| 後期の教科書もまとめて購入をお願いいたします

※前期・後期全ての教科書を一斉販売いたします。 ※後期は MyKiTS での教科書販売はありません。ご注意ください。

#### ■発送日程(注文から出荷まで)※配送日時の指定はできません。

□コンビニ支払い: コンビニでのお支払い完了後、約2営業日

□ クレジット支払い: ご注文確定後約2営業日

※土日祝を除く平日が営業日です。営業日以外は配送を休止しております。 ※流通システムの遅延により、時間がかかる場合がございます。

### ■配送手数料について

□1回の配送につき配送手数料を頂戴いたします

! ご注文1回ごとに配送手数料がかかります

※お支払い方法により、1回のご注文締め切りのタイミングが異なります。

詳しくは、後述の MyKiTS での教科書購入ガイドの「5、ご注文・お支払い方法選択(クレジットカード支払いの場合/コンビニ支払いの場合)」をそれぞれご確認ください。

#### ■その他(建築学部の皆様へ)

建築学部製図セットにつきましては、ご注文サイトが異なります。 ご注文サイト入り口 <u>https://gomykits.kinokuniya.co.jp/meisei/</u>のページ中ほど 「建築学部の皆様へ」の欄に、専門サイトの入口がございます。そちらをご利用ください。

# MyKiTS での教科書購入ガイド

ユーザー登録⇒ログイン⇒教科書を選ぶ⇒教科書を注文⇒お支払い・受け取り

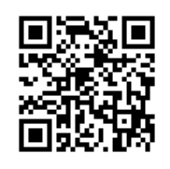

## 1、ユーザー登録(※3月29日から登録可能です)

<u>https://gomykits.kinokuniya.co.jp/meisei/</u> ※過去にユーザー登録済の方は、ユーザー登録不要です。

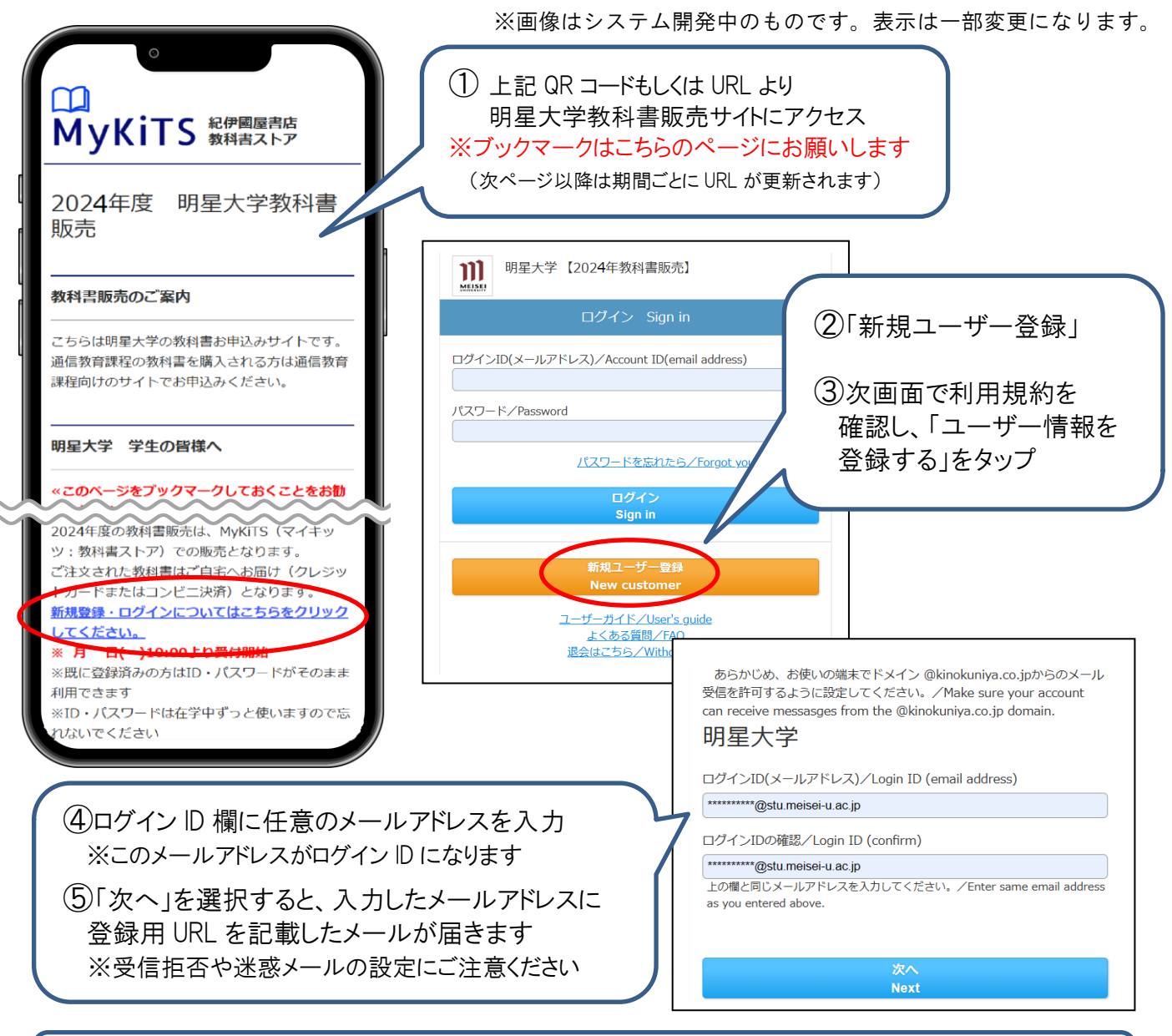

⑥ 届いたメールに記載の URL にアクセス ※24 時間以内にアクセスしてください

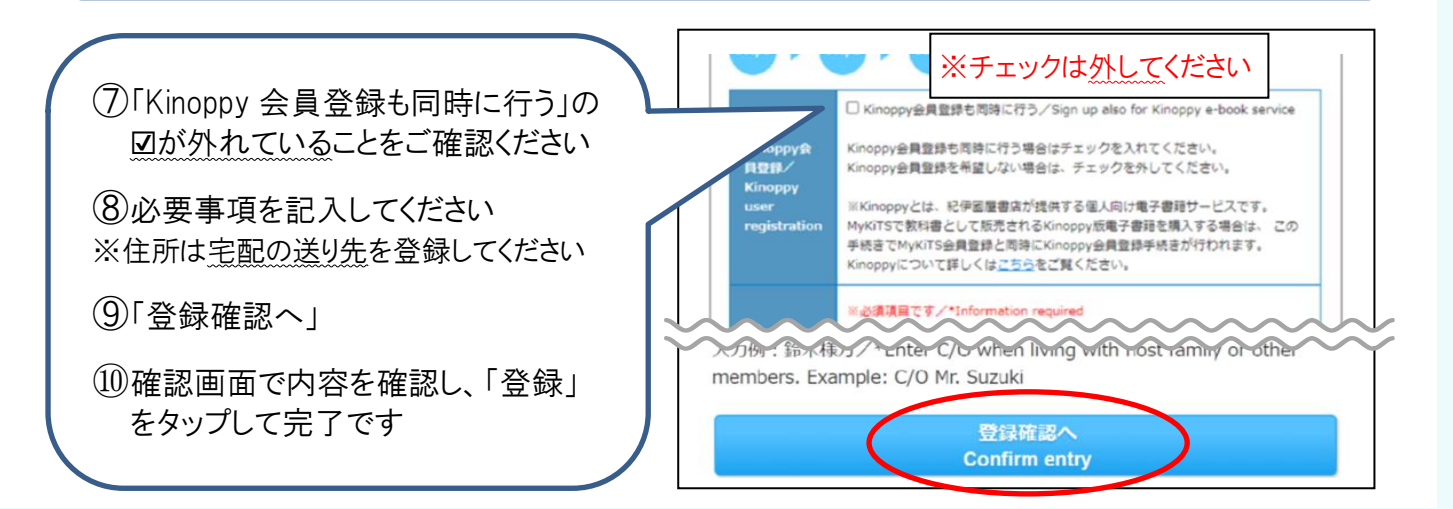

# 2、ログイン

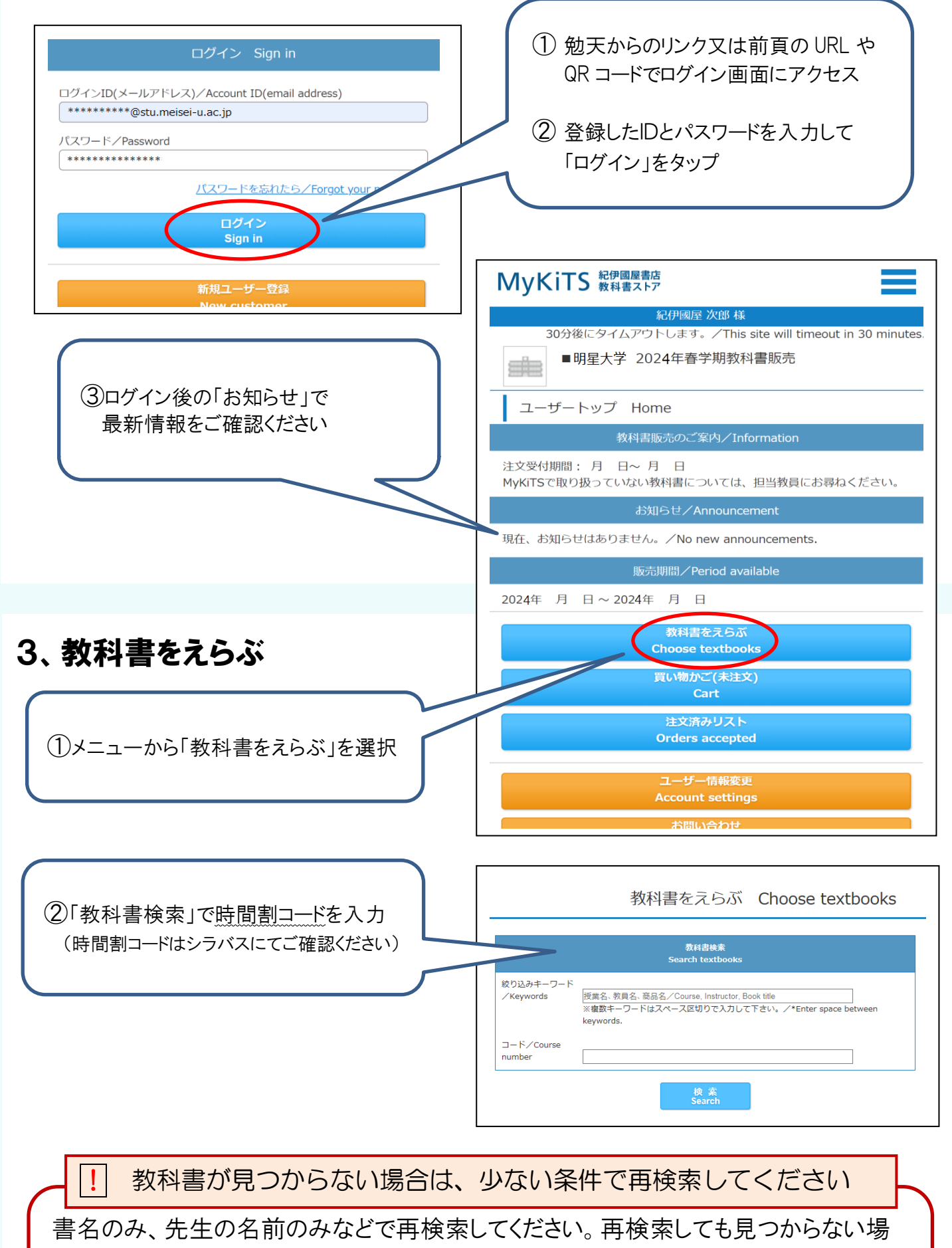

合は、初回の授業時や、科目担当の先生に直接確認をしてください。

※詳しくは後述のQ&A「3、シラバスに載っているのに MyKiTS では見つかりません」をご覧下さい。 ※学習指導要領は、大学内ブックセンターで店頭販売いたします。

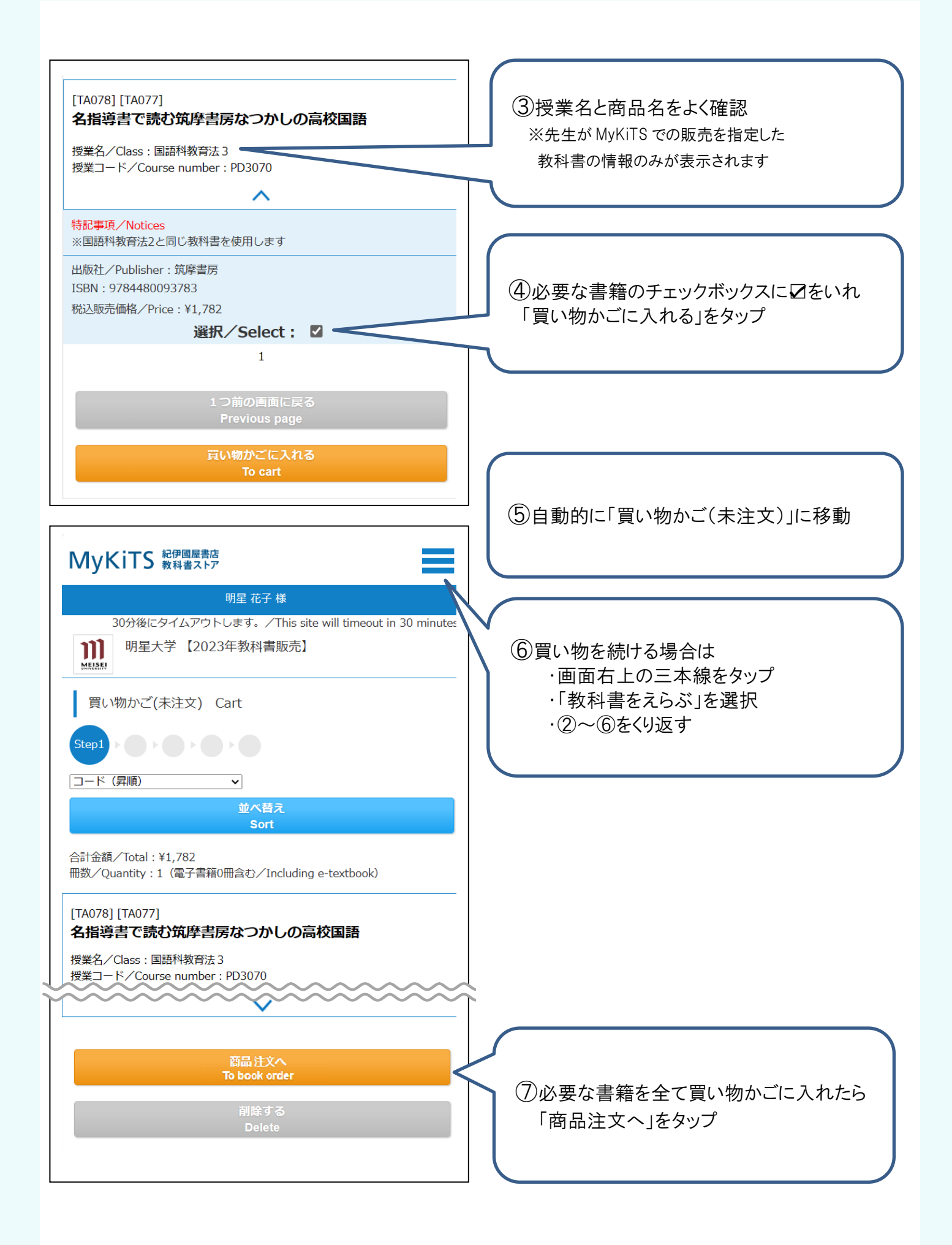

## 4、受取方法確認

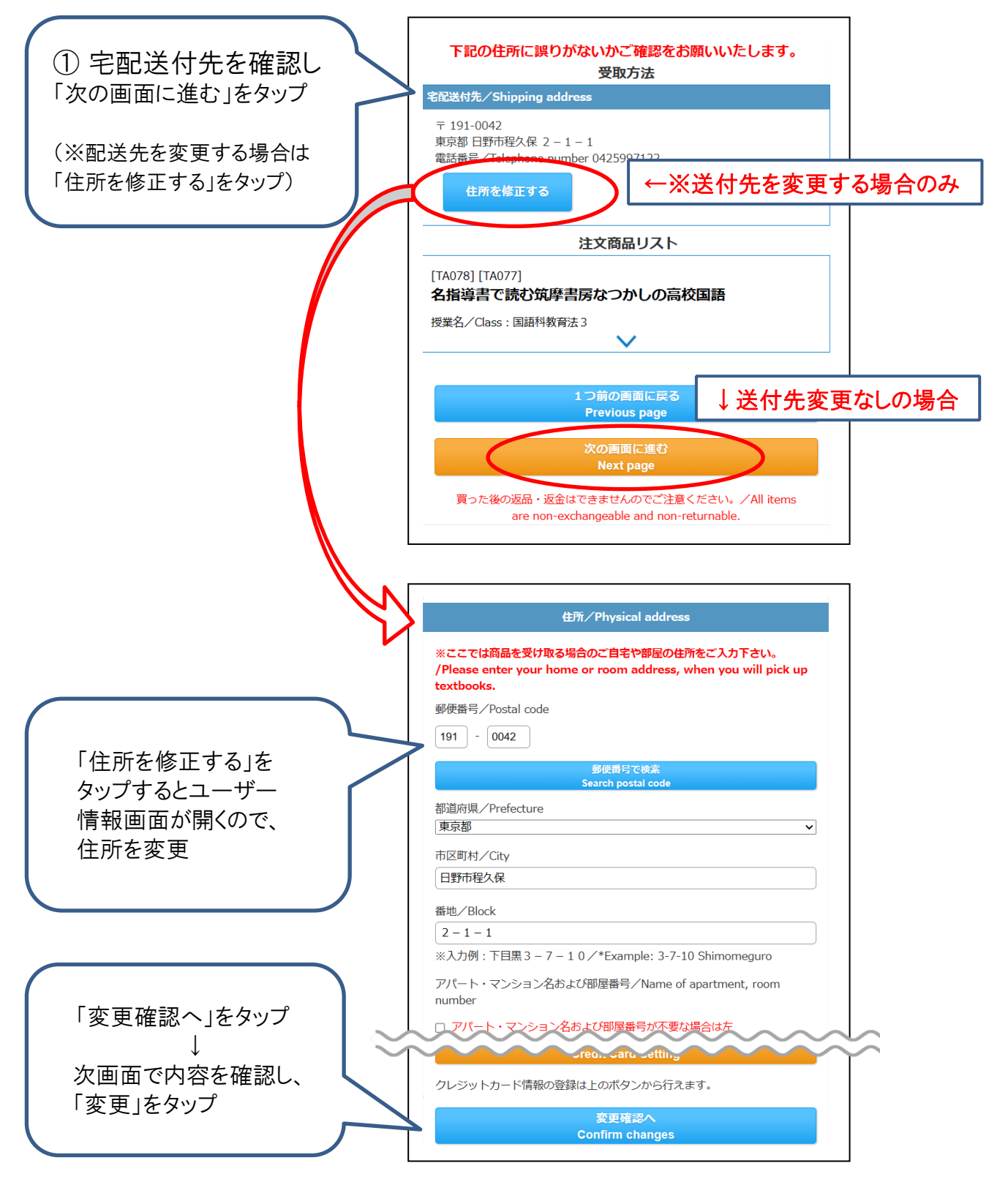

! 必ず受け取り可能な住所を入力してください

・MyKiTS にご登録の住所に配送します。引っ越し等で住所の変更があった場合は 先に「ユーザー情報画面」より新しい住所に変更してからご注文ください。

・お届け先を変更せずに転送となった場合、配送料が追加で発生する場合がございます。

## 5-1、ご注文・お支払い方法選択(クレジットカード支払いの場合)

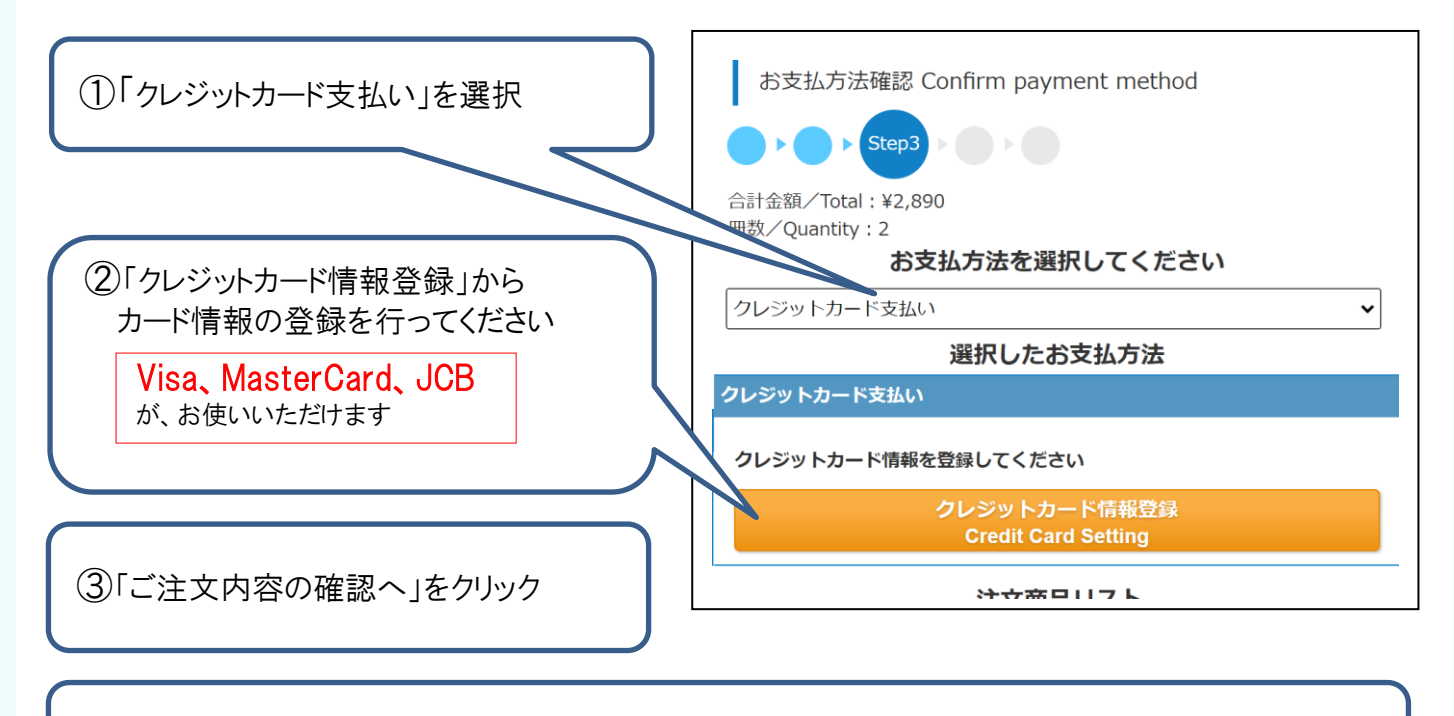

④注文内容確認ページの「注文を確定する」をクリック後、約2営業日で出荷

クレジットカード支払いは、毎日23:59に注文締切となります !

毎日 23:59 に当日分の注文を締め切り、1 回分の配送として順次発送しています。 1 分でも日をまたがって注文した場合、配送手数料が都度かかります。 履修登録をよく確認して、ご注文は 1 回にまとめるなどしてご利用ください。

! 今回からデビットカードが登録・使用できなくなります

過去にデビットカードを登録・お支払いされた方は、別のクレジットカードの再登録をお 願いいたします。

## 5-2、ご注文・お支払い方法選択(コンビニ支払いの場合)※現金のみ

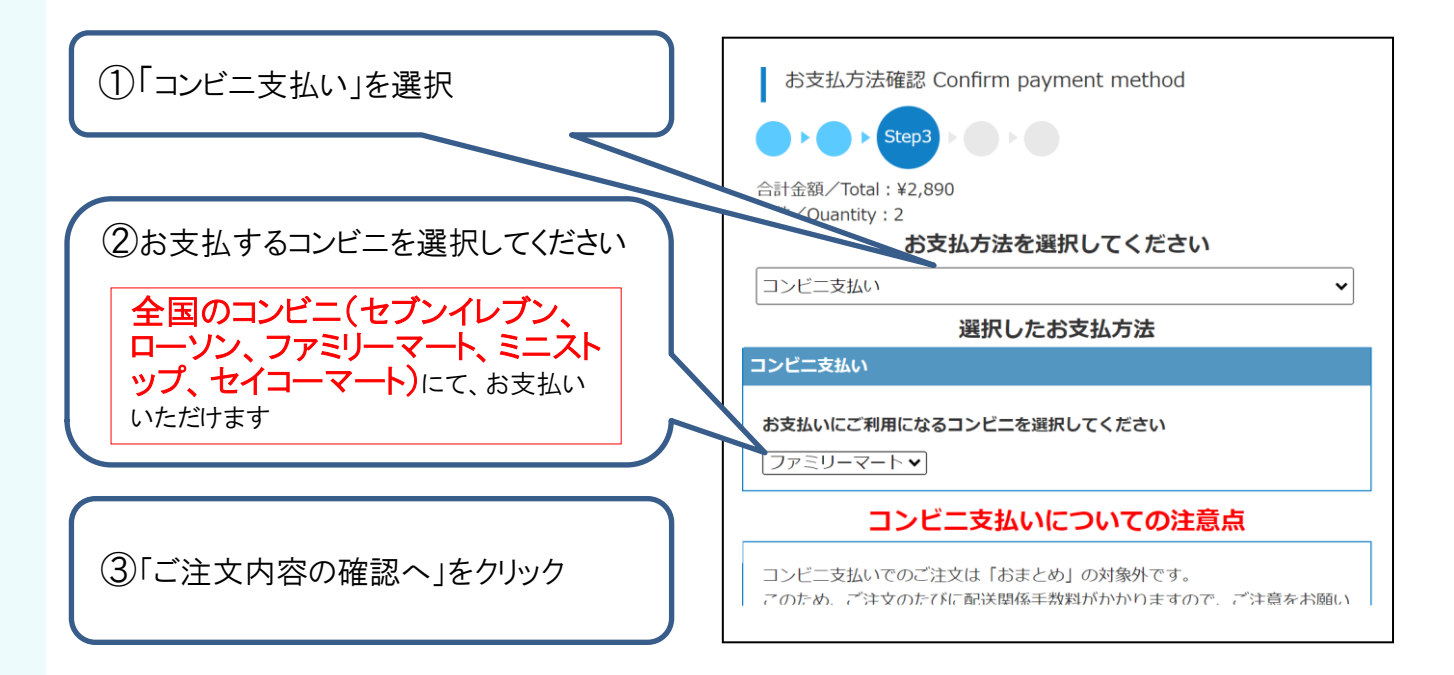

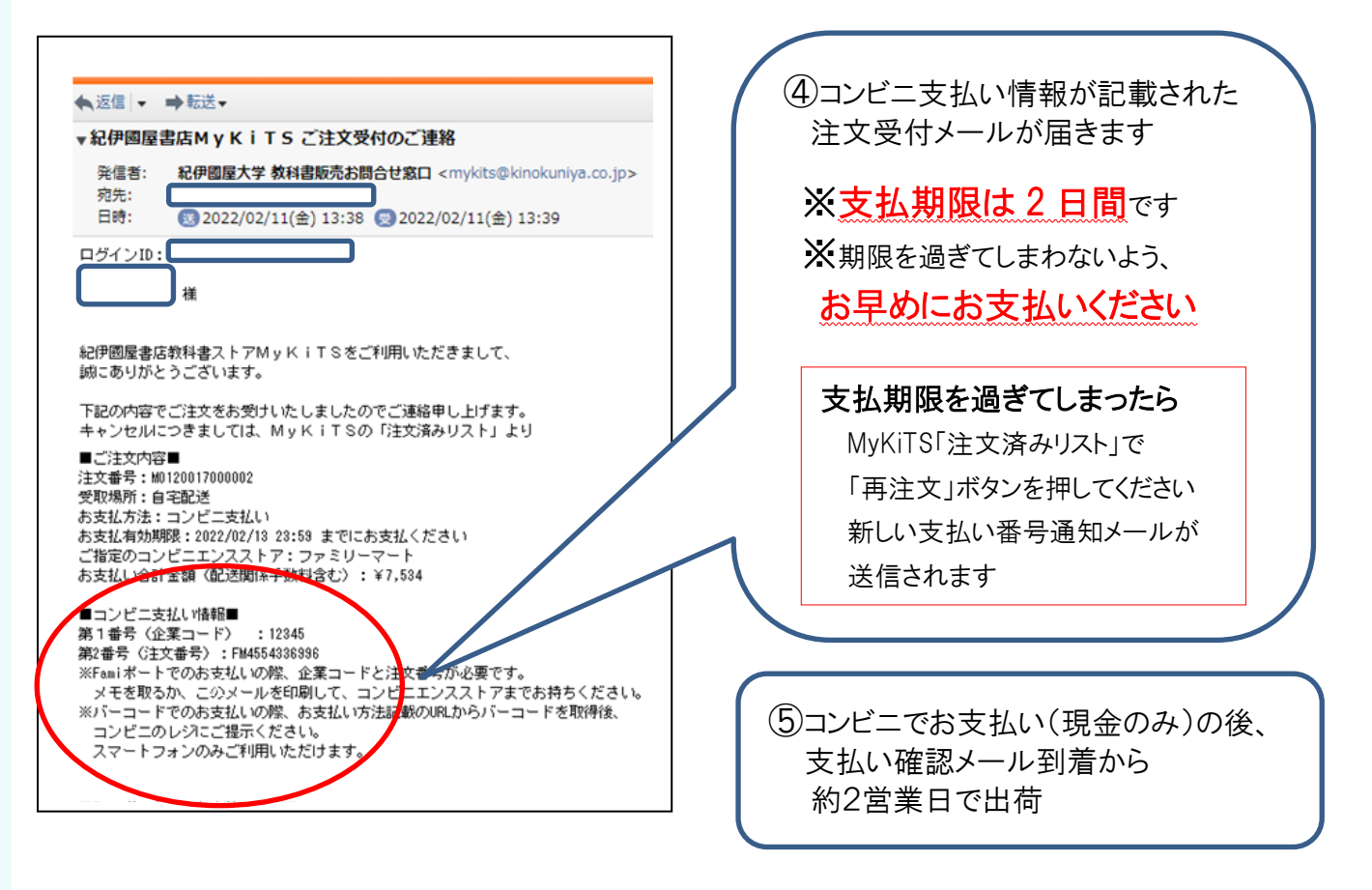

! コンビニ支払いは、注文ごとに配送手数料がかかります

同日のご注文であっても、配送手数料が都度かかります。 履修登録をよく確認して、ご注文は1回にまとめるなどしてご利用ください。 例)午前中にコンビニ支払いで1冊注文し、同じ日の午後にコンビニ支払いで1冊追加注文した 場合、別々の注文とみなされてそれぞれに配送手数料がかかります。

## 6、お届けについて

- ① 佐川急便がお届けします。
- ② 宅配伝票番号は、MyKiTS の「注文済みリスト」または発送完了メールで確認できます。
- ③ 受け取り日時の指定はできません。ご不在時には不在連絡表をもとに再配達をご依頼ください。
- ④ 佐川スマートクラブにご登録いただくと受け取り日・時間の変更が可能です。

ご登録はこちら→ <u>https://www.sagawa-exp.co.jp/service/smartclub/</u>

### 7、教科書の店頭販売について

① MyKiTSご注文受付期間中は、MyKiTSに登録されている教科書はブックセンターの店頭では 販売いたしません。

また、MyKiTSご注文受付期間終了後、すぐに店頭販売する事はありません。必要な教科書の ご購入は MyKiTS をご利用ください。

② 各種「学習指導要領」は、ブックセンター店頭で販売いたします。 明星大学ブックセンター大学会館(22号館)1階 平日9:00~16:30営業(土日休業/祝日等は大学の学事日程に準じる)

| Q1 | 注文した書籍を<br>キャンセルできます<br>か?                        | クレジット支払い⇒注文確定の当日(23:59 締切まで)のみキャンセル操作可。<br>コンビニ支払い ⇒お支払い前であればキャンセル操作可。<br>※上記以降は返品・返金はできません。お間違いのないようご購入ください。<br>※電話、メールでのキャンセルはお受けできません。                                                                    |
|----|---------------------------------------------------|----------------------------------------------------------------------------------------------------|
| Q2 | 注文した書籍が届き<br>ません                                  | ご注文書籍に品切れがある場合、代金はご注文時に全額頂戴し、後日書籍が<br>入荷次第、別途送料無料にてご登録の住所に送付いたします。                                                                                                    |
| Q3 | 領収書の発行はでき<br>ますか?                                 | クレジット支払い⇒明星大学ブックセンターへお問合せください。<br>ブックセンターMAL <u>meisei-text@kinokuniya.co.jp</u><br>コンビニ支払い ⇒ <b>コンビニで発行された領収書(レシ-ト)が正式な領収書</b> です。<br>※コンビニ支払いではブックセンターにて領収書の発行ができません。ご了承ください。<br>※ご注文品の明細は、別途書籍に同封しております。  |
| Q4 | 新規ユーザー登録時<br>「このメールアドレス<br>は本サイトで使用で<br>きません」と出ます | <ol> <li>こ入力のメールアドレスは既に MyKiTS 登録済みです。ログイン画面へお進み<br/>ください。</li> <li>他大学などで既に MyKiTS にご登録いただいている場合は、別のメールアドレ<br/>スで新規にご登録いただくか、明星大学ブックセンターへお問合わせください。<br/>ブックセンターMAIL meisei-text@kinokuniya.co.jp</li> </ol> |

### 8、よくあるご質問

| Q5  | 新規ユーザー登録時<br>MyKiTS ユーザー登<br>録用 URL を記載した<br>メールが届きません        | <ol> <li>メールアドレスに間違いがないか、いま一度ご確認ください。</li> <li>、迷惑メールフォルダに入っていないか、ご確認ください。</li> <li>、受信拒否設定の見直しをお願いいたします。</li> <li>※「@kinokuniya.co.jp」からのメールを受信できるように設定してください。</li> </ol>                                                                     |
|-----|---------------------------------------------------------------|----------------------------------------------------------------------------------------------------|
| Q6  | 新規ユーザー登録時<br>「使用できない文字<br>が含まれています」と<br>表示されます                | <ol> <li>メールアドレス欄に使える文字は半角英数のみです。アルファベットの大文字<br/>と小文字は区別されます。</li> <li>、@やアルファベットが全角だったり、アドレス欄に半角スペースが入っていたり<br/>するとエラーとなります。</li> <li>「ログインIDの確認」にメールアドレス以外の文字列を記入するとエラーとなります。</li> </ol>                                                     |
| Q7  | シラバスに載ってい<br>るのに MyKiTS では<br>見つかりません                         | <ol> <li>まずは時間割コードのみで検索してください。時間割コードで見つからない場合は、<br/>書名のみ・先生の名前のみなど、なるべく少ない条件で再度検索してください。</li> <li>、再度検索しても該当の授業名が見つからなかった場合は、初回の授業時や、明<br/>星 LMS の「個別指導コレクション」などで、科目担当の先生に直接確認をしてください。明星 LMS(履修した授業のコース)は、勉天で履修登録した翌日から利用可能<br/>です。</li> </ol> |
| Q8  | シラバスの「テキス<br>ト、教材、参考図書<br>の内、購入が必要な<br>もの」と、販売内容<br>が異なっています。 | ー部異なっている場合がありますが、MyKiTS では担当の先生に確認の上、販売<br>をしています。ご心配な方は初回授業時や、明星 LMS の「個別指導コレクション」<br>などで、科目担当の先生に直接確認してからご購入ください。                                                                                                    |
| Q9  | 他の学年の教科書<br>は買えますか?                                           | 学年に関わらず、MyKiTS の注文画面からご購入いただけます。                                                                                                    |
| Q10 | 家族のクレジットカー<br>ドでも使えますか?                                       | ご家族所有カードでもご利用可能です(事前の同意が必要です)。                                                                                                    |
| Q11 | 明星カード(大学公<br>式クレジットカード)<br>は使えますか?                            | ご利用可能です。ただし、MyKiTS でご利用の場合、明星大学出版部発行のテキ<br>ストの割引は適用されません。                                                                                                    |
| Q12 | クレジット支払いの<br>場合、分割払いは可<br>能ですか?                               | 一括払いのみです。                                                                                                    |
| Q13 | 注文履歴を確認した<br>いのですが?                                           | MyKiTS 注文受付期間は、注文済リスト画面で確認ができます。<br>受付終了後は、MyKiTS へのアクセスができませんので、注文確定メールの保存<br>をお勧めいたします。                                                                                                    |

その他詳しいご案内は、MyKiTS内のFAQをご覧ください。

直接返信をご希望の方は、氏名・学部・学籍番号を明記の上、メールにてお問合せください。

meisei-text@kinokuniya.co.jp

※ブックセンターにて電話でのお問合せを承ることができません。お問合せはメールにてお願いいたします。

# EnglishCentral シリアル No(アクセスコード)購入とログインについて

英語学習サイト EnglishCentral を利用するには、シリアル No の購入と入力が必要です。

## 1、購入について

事前に紀伊國屋書店教科書ストア MyKiTS(<u>https://gomykits.kinokuniya.co.jp/meisei/</u>)にて シリアル No(アクセスコード)を購入してください。

※注文確定時(コンビニ支払いの場合は支払い完了後)に、シリアル No 記載のメールが届きます。

#### ! 教科書選択の手順は同じですが、紙の書籍とは会計が別になります

紙の書籍とアクセスコードを同じ買い物かごに入れることはできますが、 「商品注文へ」ボタンを押しても注文になりません(アクセスコードだけ買い物かご に残ります)。

必ず「電子書籍 注文へ」ボタンを押して注文を確定させてください。

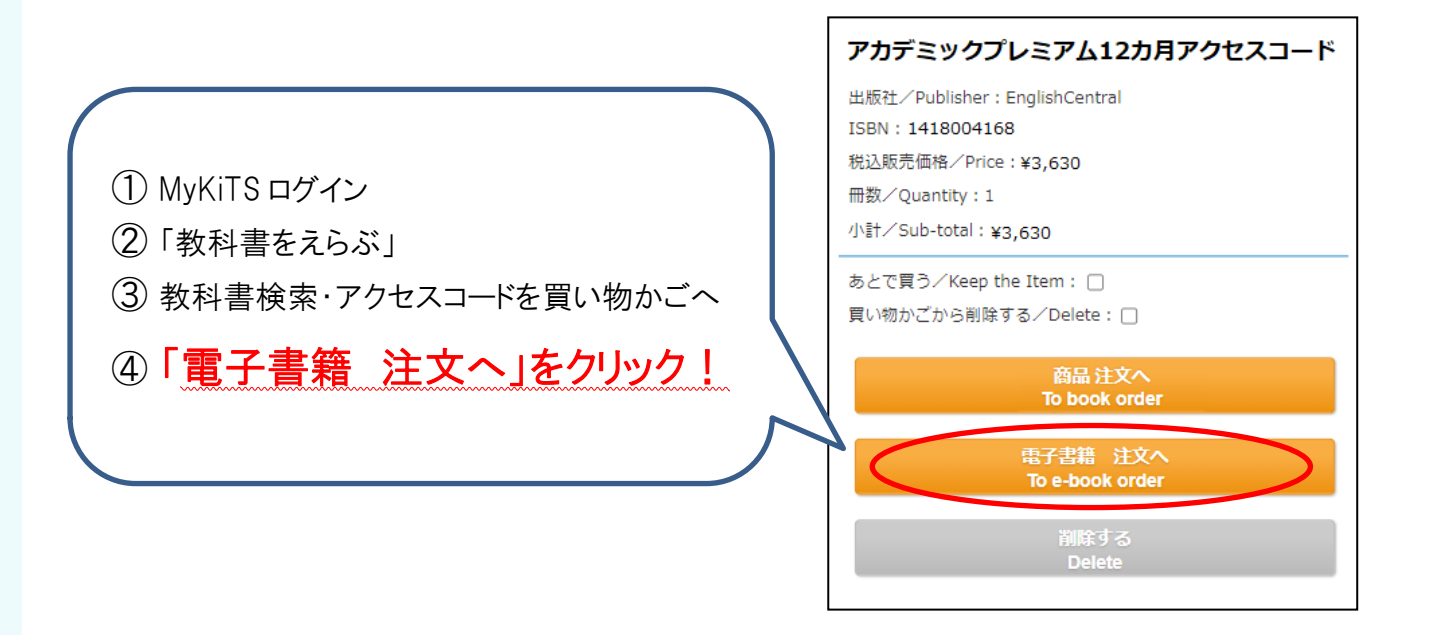

 ⑤ 注文確定時(コンビニ支払いの場合はコンビニでの支払い完了後)に、紀 伊國屋書店明星大学ブックセンター(<u>meisei-text@kinokuniya.co.jp</u>)から シリアル No を記載したメールが届きます。

※配送手数料はかかりません

※コンビニ支払いの場合、ご注文受付時に支払い情報の記載されたメールをお送りいたし ます。支払い情報のコードはログイン用のシリアル No ではありませんのでご注意ください。 コンビニ店頭での支払い(現金のみ)完了後に、シリアル No 記載のメールが届きます。

## 2、ユーザー登録

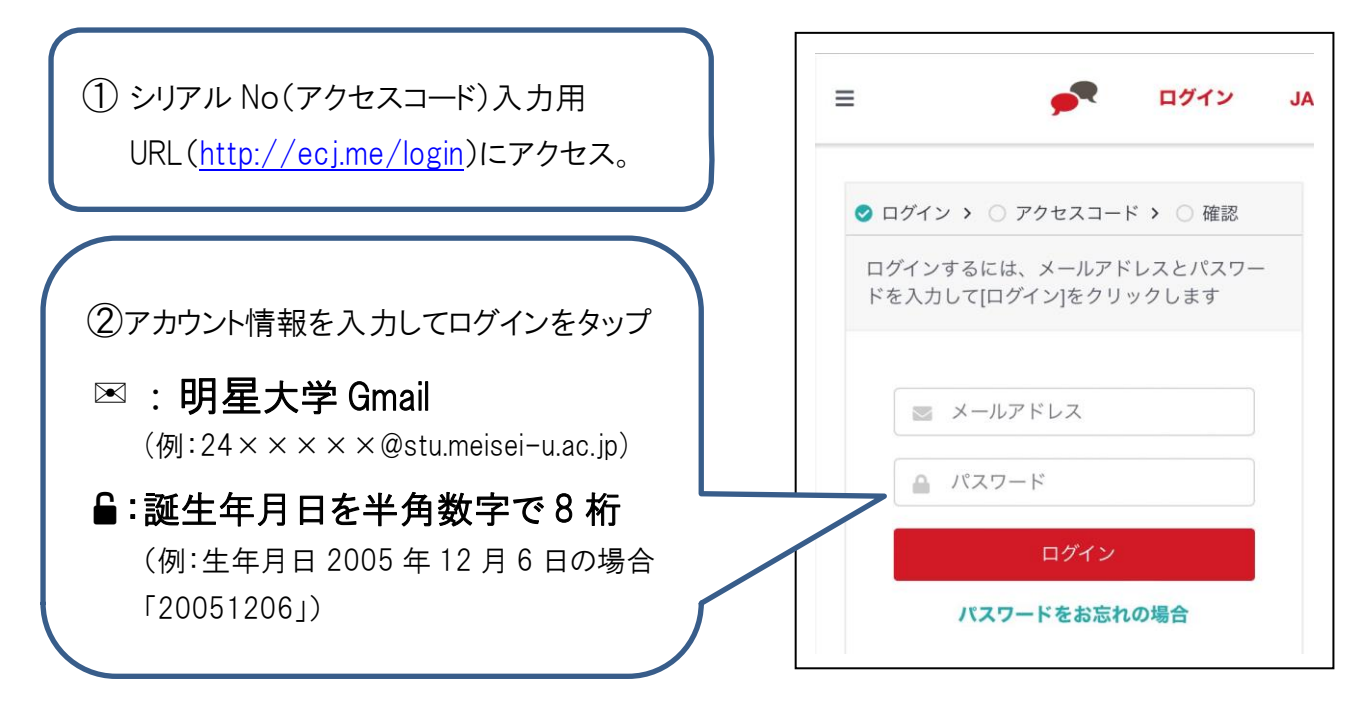

③メールに記載されている12桁のシリアルNoを「アクセスコード」の項目に入力するシリアルNo(アクセスコード)は、MyKiTS注文確定時に届いたメールに記載されています。
 ※メールが確認できない場合は、MyKits内の「注文済みリスト」からシリアルNoを確認できます。

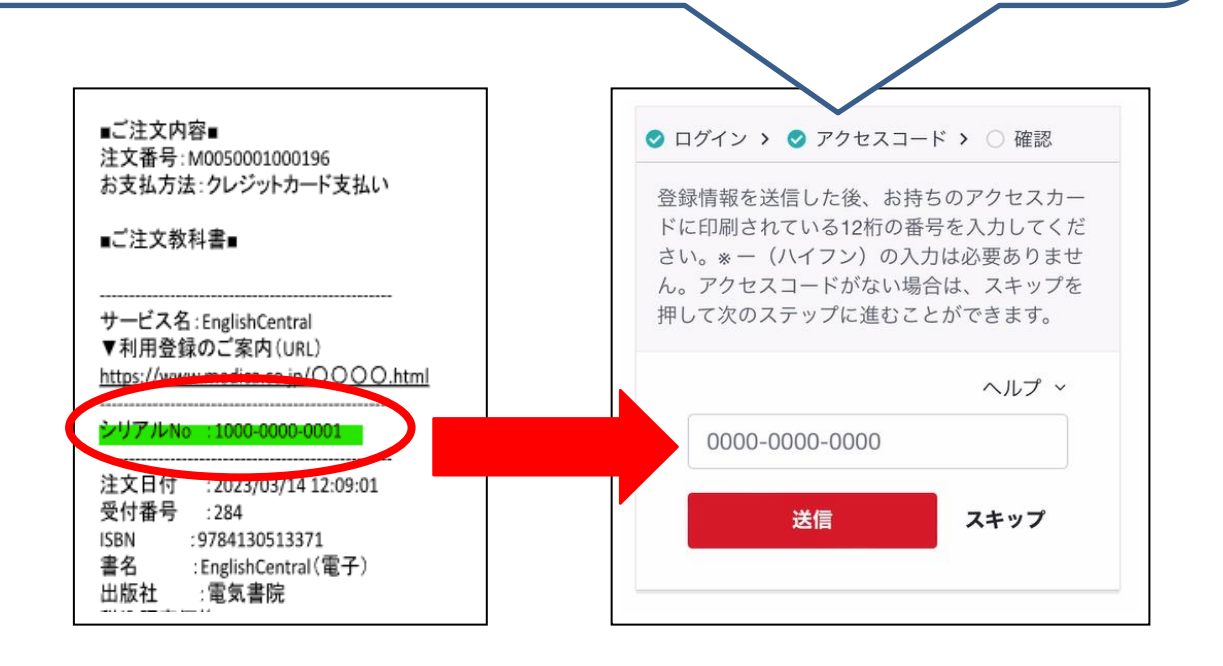

④設定完了、アプリをダウンロードして学習開始 「〇〇クラス(自分のクラス)に登録されています!」という画面が出たら、設定完了です。 続いて、App Store や Google Play でアプリをダウンロードして、学習をはじめましょう。

## 3、EnglishCentral よくあるご質問

| Q1 | ログインの際に使う<br>パスワードが分かり<br>ません                                                                                                    | パスワードは、シリアル No を入れる際に入力した情報と同じで、誕生年月日を<br>半角数字で8桁がパスワードです。<br>例:生年月日 2005 年 12 月 6 日の場合「20051206」                                                                     |  |
|----|----------------------------------------------------------------------------------------------------|----------------------------------------------------------------------------------------------------|--|
| Q2 | 正しい情報を入れて<br>いるのにログインで<br>きません                                                                                                    | メールなどから、正しいメールアドレスを貼り付けての情報入力をお試しくださ<br>い。また、誕生年月日が半角数字で入力されているかをお確かめください。                                                                                            |  |
| Q3 | シリアル No を入力した<br>のに無料会員のままで<br>す(または学習に制限<br>がかかります)                                                                                                    | ー度ログアウトしてから再度ログインをお試しください。それでも無料会員になっ<br>ている場合は、明星大学 Gmail とシリアル No(アクセスコード)を添えて<br>EnglishCentral サポートチームまでお問い合わせください。                                               |  |
| Q4 | シリアル No(アクセス<br>コード)を違うアカウン<br>トに入力してしまいまし<br>た。もう一度シリアル<br>No を買わないといけ<br>ないでしょうか。                                                                                                    | いいえ、買う必要はありません。<br>明星大学 Gmail(例:24×××××@stu.meisei-u.ac.jp)とシリアル No(アクセ<br>スコード)を添えて、EnglishCentral サポートチームまでお問い合わせください。                                              |  |
| Q5 | シリアル No(アクセ<br>スコード)が分かりま<br>せん。                                                                                                    | 紀伊國屋書店明星大学ブックセンター< <u>meisei-text@kinokuniya.co.jp</u> >から<br>注文確定時に届いたメールから確認できます。メールを削除してしまったな<br>ど、メールが確認できない場合は、MyKiTSのユーザートップ>注文済みリスト<br>>注文一覧からシリアル No を確認できます。 |  |
| Q6 | マイクラスのページ<br>が見えないので、コ<br>ースの学習が出来ま<br>せん。                                                                                                    | ー度ログアウトしてから再度ログインしてクラスが見えるか確認してください。<br>表示されているクラスが自分のクラスではない場合は、明星大学 Gmailとシリア<br>ル No(アクセスコード)を添えて、EnglishCentral サポートチームまでお問い合わ<br>せください。                          |  |
| Q7 | EnglishCentral の学<br>習方法が分かりませ<br>ん。                                                                                                    | 利用方法の動画(http://ecj.me/howto-general)や PDF のマニュアル<br>(http://ecj.me/ap)をご覧ください。                                                                                        |  |
|    | MyKiTS についてのお問い合わせは紀伊國屋書店へ、EnglishCentral の<br>ご利用や内容についてのお問い合わせは EnglishCentral へお願いいたします。<br>■紀伊國屋書店 明星大学ブックセンター MyKiTS ヘルプデスク<br>電子メール: <u>meisei-text@kinokuniya.co.jp</u><br>お問い合わせの際は、氏名・学部・学籍番号を明記の上、お問い合わせください。<br>■EnglishCentral お問い合わせフォーム URL: <u>http://ecj.me/contact</u><br>大学名・・明星大学 Gmail・アクセスコードを明記の上、お問い合わせください。 |                                                                                                    |  |